## Régler la balance des blancs

Vous pouvez régler la tonalité de couleur afin de bien capturer la source de lumière.

1 Appuyez sur MENU pour afficher le menu.

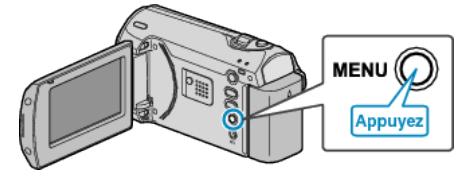

2 Sélectionnez "REGLAGE MANUEL" avec la commande ZOOM/SE-LECT et appuyez sur OK.

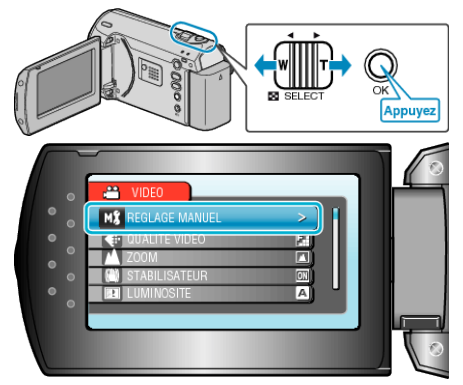

*3* Sélectionnez "BALANCE DES BLANCS", puis appuyez sur OK.

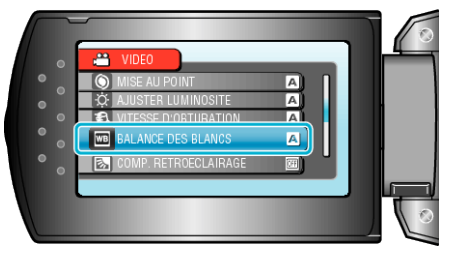

4 Sélectionnez le réglage de balance des blancs souhaitée, puis appuyez sur OK.

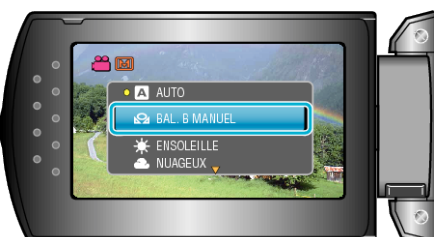

| Réglage       | Détails                                                                                                   |
|---------------|----------------------------------------------------------------------------------------------------|
| AUTO          | Ajuste automatiquement pour obtenir des cou-<br>leurs naturelles.                                         |
| BAL. B MANUEL | Utilisez cette option si le problème des couleurs non naturelles n'est pas résolu.                        |
| ENSOLEILLE    | Vous pouvez régler cette option lors de la prise<br>de vue extérieure par temps ensoleillé.               |
| NUAGEUX       | Réglez cette option lors de la prise de vue par temps nuageux ou à l'ombre.                               |
| HALOGENE      | Réglez cette option lors de la prise de vue avec<br>éclairage, comme par exemple un éclairage vid-<br>éo. |

## Utiliser BAL. B MANUEL

- 1 Placez une feuille de papier blanc uni devant l'objectif de sorte que le papier blanc occupe tout l'écran.
- 2 Sélectionnez "BAL. B MANUEL" puis continuez d'appuyer sur OK.

- Le curseur clignote.
- ${\it 3}\,$  Lâchez OK une fois que le menu disparaît.